# How to Register into the TSSA Client Portal

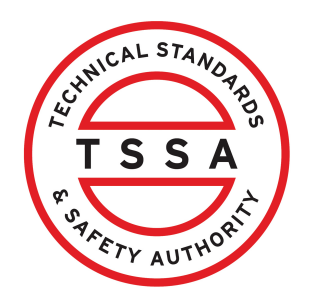

This guide will provide you with step-by-step instructions on how to register and log into the TSSA Client Portal.

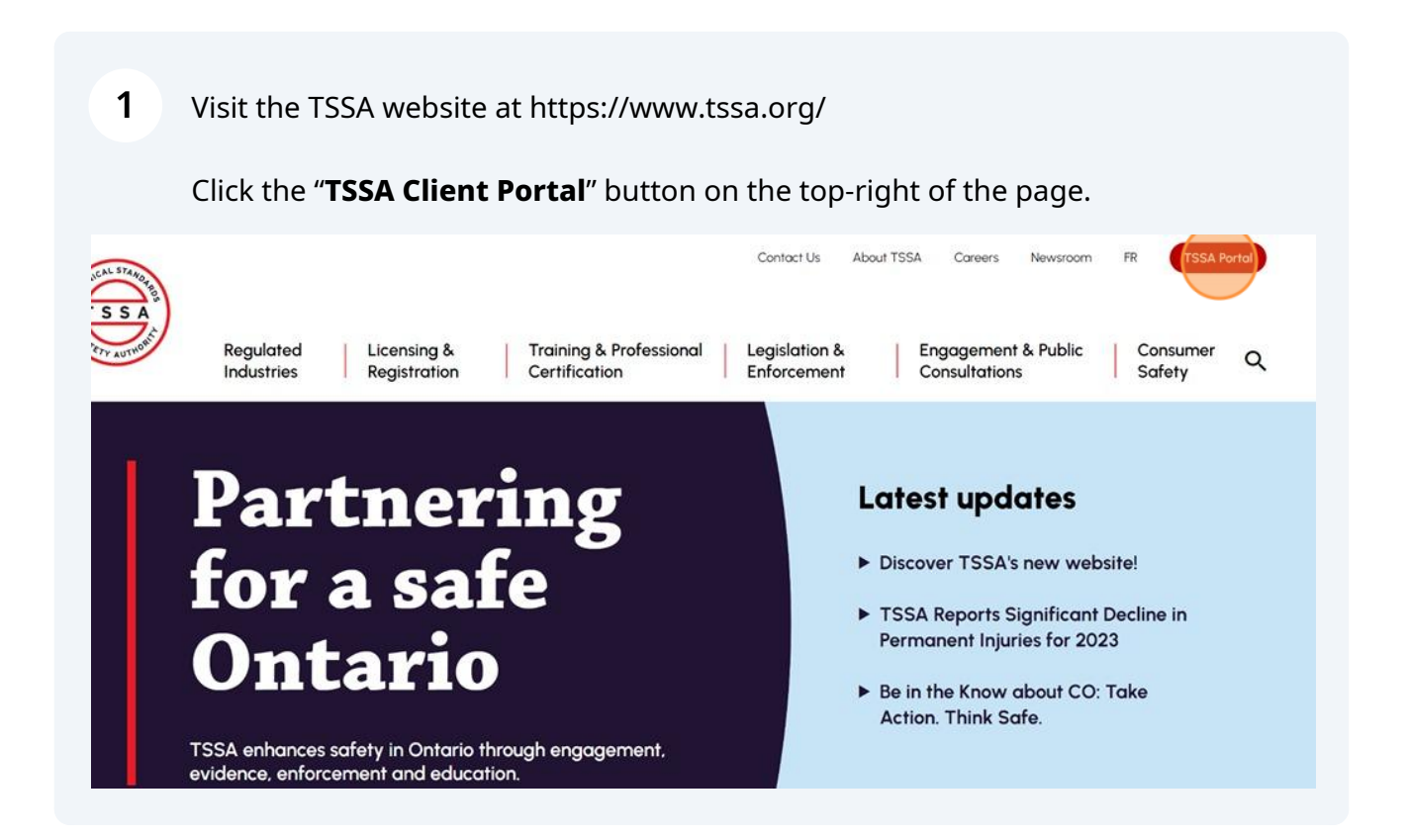

| 2 The "TSSA Portals" landing page                                                                                                    | e will be displayed.                                                                                                    |
|----------------------------------------------------------------------------------------------------|----------------------------------------------------------------------------------------------------|
| Regulated Licensing & Training<br>Industries Registration Certificat                                                                                                    | Contact Us About TSSA Careers Newsroom FR TSSA Fond<br>& Professional Legislation & Engagement & Public Consumer<br>tion Safety Q                            |
| Home > TSSA Portals TSSA Portals                                                                                                    |                                                                                                    |
| <b>Do business with</b><br>This page is the gateway to TSSA's online services. Click on the<br>Most transactions and services are available on the TSSA Clier<br>Portal must be submitted by uploading PDF forms via the Preps | TSSA efficiently<br>a appropriate tab to select the service you need.<br>Int Portal. Applications and services not available on the Client<br>ayment Portal. |
| TSSA Client Portal<br>A one-stop shop for doing business with<br>the TSSA<br>Log in or sign up for TSSA Client Portal                                                                                                    | Online applications available in the TSSA<br>Client Portal<br>Inspection Scheduling:<br>• Request for Installation Inspection of a Bailer & Pressure Vessel  |
|                                                                                                    | (BPV)                                                                                                    |

3 Click the "Log in or sign up for TSSA Client Portal" button.

## Do business with TSSA efficiently

This page is the gateway to TSSA's online services. Click on the appropriate tab to select the service you need. Most transactions and services are available on the TSSA Client Portal. Applications and services not available on the Client Portal must be submitted by uploading PDF forms via the Prepayment Portal.

#### **TSSA Client Portal**

#### A one-stop shop for doing business with the TSSA

### Log in or sign up for TSSA Client Portal

TSSA is consolidating its online services. Access TSSA's highest-volume applications and perform online transactions through the TSSA Client Portal's automated self-service functions. Use the links below to find the services you need. First, sign up as a new portal user to:

- Create and update accounts
- Submit an exam request View exam results
- View issued order
- Submit and pay for applications View inspection reports and permits, licences or certificates
- Pay a TSSA invoice (account setup not required)

#### Online applications available in the TSSA **Client Portal**

#### Inspection Scheduling:

- Request for Installation Inspection of a Boiler & Pressure Vessel (BPV)
- Request for BPV Inspections: New Manufacturing (Shop Fabrication), Repair, Alteration, Welder/Brazer

#### Public Information:

Public Information Requests for documents

#### Training, Certifications & Exams:

Request an exam booking

#### Customer Management:

- Request for Change of Ownership (for customers of Fuels and Elevating & Amusement Devices only)
- Register in Ontario as a Fuel Safety Contractor Request for Ontario Licence to Transport Fuel

|                                      | _                                  |                                             |                                             |                                                                     |                                                  |
|--------------------------------------|------------------------------------|---------------------------------------------|---------------------------------------------|---------------------------------------------------------------------|--------------------------------------------------|
|                                      | ient Por                           | tal                                         |                                             |                                                                     |                                                  |
| ne to the TSSA Custome               | ər Portal!                         |                                             |                                             |                                                                     |                                                  |
| to Sign in as an existing portal use | er or Sign up as a new portal user | r.                                          |                                             |                                                                     |                                                  |
|                                      |                                    |                                             |                                             |                                                                     |                                                  |
|                                      | Sign in                            | sign in<br>the to the TSSA Customer Portal! | Sign in<br>the to the TSSA Customer Portal! | sign in as an existing portal user or Sign up as a new portal user. | Sign in       Sign in as an existing portal user |

# Is this your first time visiting? You must first register.

Useful Links

| 5 Click the "Sign u | <b>ip now</b> " hyperlink.                    |  |
|---------------------|-----------------------------------------------|--|
|                     |                                               |  |
|                     | Sign in                                       |  |
|                     | Sign in with your email address               |  |
|                     | Email Address                                 |  |
|                     | Password                                      |  |
|                     | Forgot your password?                         |  |
|                     | Sign in<br>Don't have an account? Sign up how |  |

6 Enter the **"Email Address**" you want to use to register yourself and click the **"Send Verification Code**" button. You will receive a notification.

| davidsmithtssa@gmail.com<br>Send verification code | * |
|----------------------------------------------------|---|
| New Password                                       | * |
| Confirm New Password                               | * |
| Given Name                                         | * |
| Surname                                            | * |
| Create                                             |   |

| 7 | Check your e                                       | mail for the verification code and copy it.                                                             |        |   |   |   |
|---|----------------------------------------------------|----------------------------------------------------------------------------------------------------|--------|---|---|---|
|   | TSSA account ema                                   | il verification code 🔉 Inbox ×                                                                          |        |   | Ø | G |
| • | Microsoft on behalf of TSS/<br>to davidsmithtssa 👻 | A <msonlineservicesteam@microsoftonline.com> 9:59AM (1 minut</msonlineservicesteam@microsoftonline.com> | e ago) | ☆ | ŕ | 1 |
|   |                                                    | Verify your email address                                                                               |        |   |   |   |
|   | Ţ                                                  | 'hanks for verifying your <u>davidsmithtssa@gmail.com</u> account!<br><b>'our code is: 743147</b>       |        |   |   |   |
|   | 57                                                 | incerely,<br>ISSA                                                                                       |        |   |   |   |

8 Enter or paste the "**Verification Code**" and click the "**Verify Code**" button. A new screen will appear to help you continue with the registration process.

|                  | User Details                                                             |    |
|------------------|--------------------------------------------------------------------------|----|
| Verification coo | de has been sent to your inbox. Please copy i<br>to the input box below. | it |
| davidsmitht      | ssa@gmail.com                                                            | *  |
| 743147           |                                                                          | *  |

**9** Complete the following fields by entering a password and given names. All fields with an asterisk (\*) are mandatory. Click the "**Create**" button when you're done.

| Confirm New Password |        |  |
|----------------------|--------|--|
| Given Name           |        |  |
|                      |        |  |
| Surname              |        |  |
|                      |        |  |
|                      | Create |  |

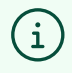

Tip! You have successfully created your Portal access.

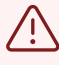

Remember to save your email and password in a safe secure place. You will need this to log in to the Client Portal.

## Signing Into the Portal

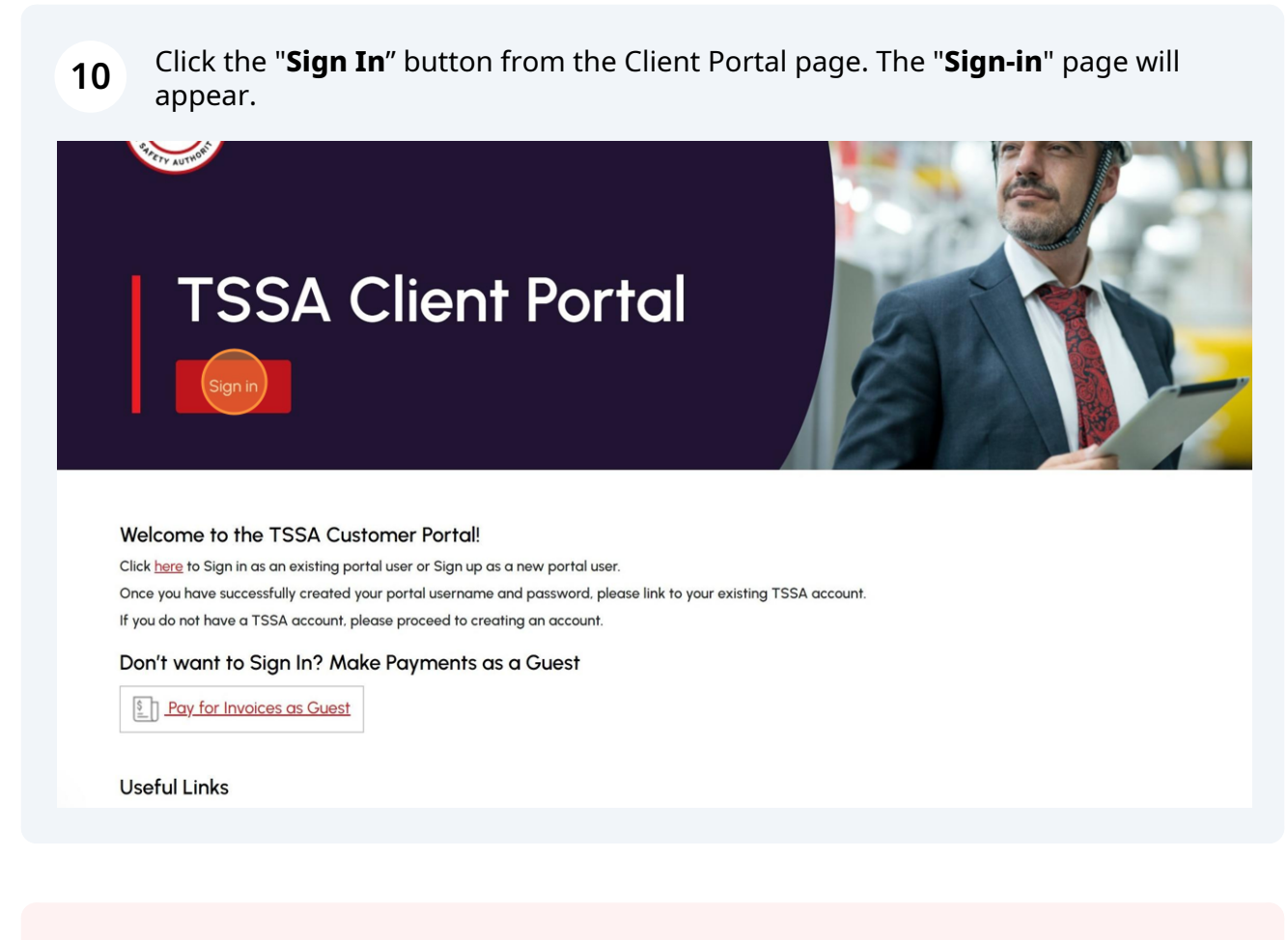

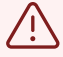

Alert! Once you register for the first time, a one-time subsequent sign-in is required.

**11** Enter your email address and click the "**Send verification code**" button. A verification code will be sent to your email. Copy and paste the verification code from your email.

| ≮ Cancel                                                                                                    |    |
|----------------------------------------------------------------------------------------------------|----|
| User Details                                                                                                    |    |
| Verification is necessary. Please click Send button.<br>Email Address<br>d********@gmail.com<br>Send verification code | )* |
| Continue                                                                                                    |    |
|                                                                                                    |    |

**12** Enter the verification code and click on the "**Verify code**" button.

| <b>User Details</b>                                                                               |           |
|---------------------------------------------------------------------------------------------------|-----------|
| Verification code has been sent to your inbox. Please<br>to the input box below.<br>Email Address | e copy it |
| d*******@gmail.com                                                                                | *         |
| 294884<br>Verify code Send new code                                                               |           |
| Continue                                                                                          |           |

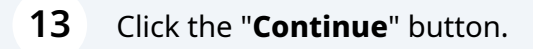

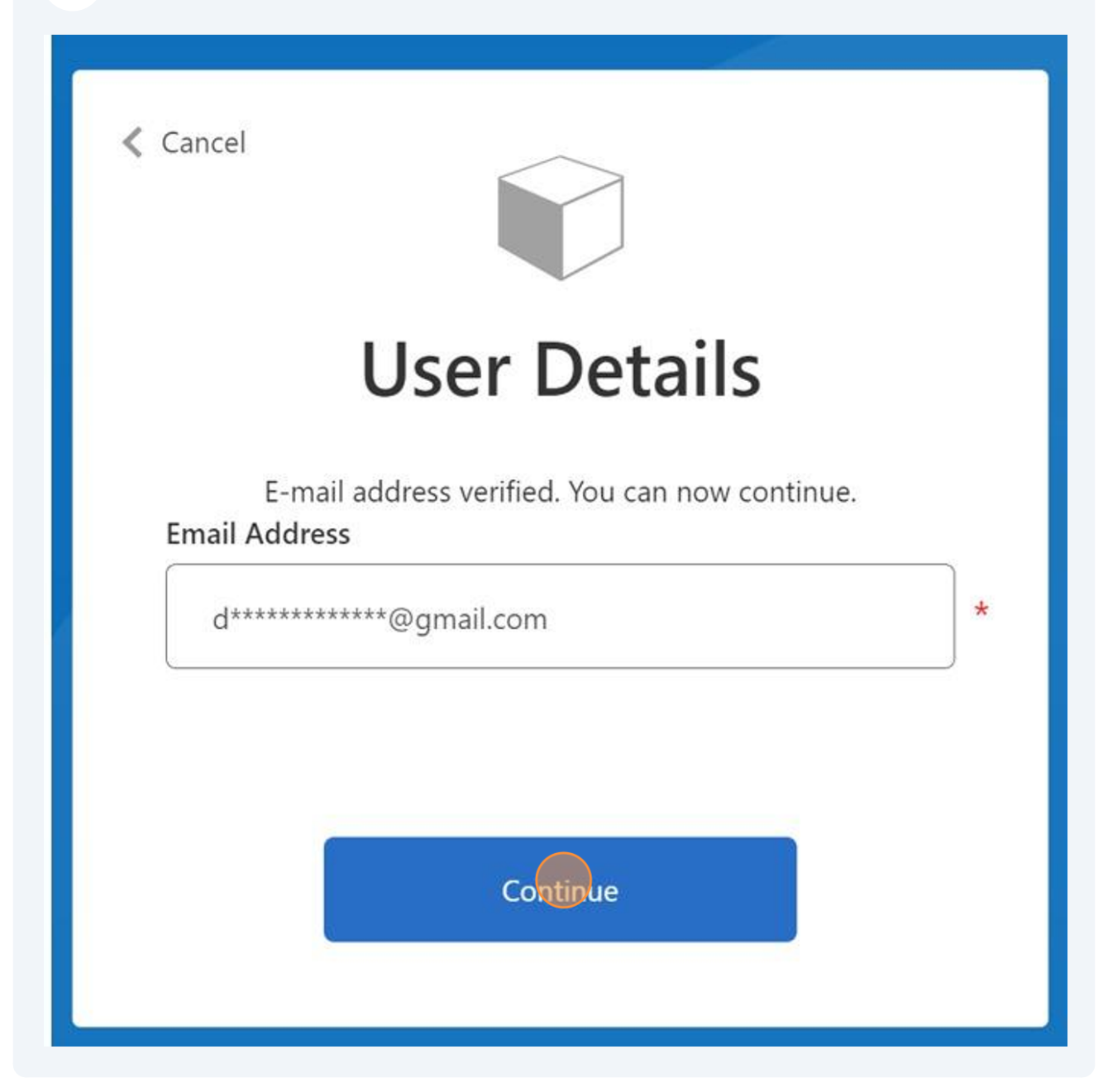

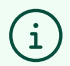

### Congratulations! You have successfully signed into the **TSSA Client Portal**.

| Customer Portal                                                                                                    |                                                                                                    |
|----------------------------------------------------------------------------------------------------|----------------------------------------------------------------------------------------------------|
| Hi Ada Shelby                                                                                                    |                                                                                                    |
| Welcome to the TSSA portal, where, customers can view and manage account informati                                                                             | ion, submit application requests, pay invoices and more.                                                                                 |
| New Customers                                                                                                    | Existing Customers                                                                                                    |
| Create an Individual account if you are applying for:                                                                                                    | Link to your TSSA account with.                                                                                                    |
| A personal certificate                                                                                                    | <ul> <li>Invoice or inspection report or</li> </ul>                                                                                      |
| For all other requests create an Organization account                                                                                                    | Valid authorization (licence/certificate/registration, etc.) or                                                                          |
| <ul> <li>We require the company's legal entity details, i.e., corporation number or business<br/>identification number.</li> </ul>                             | ACCOUNT ACCess Key                                                                                                    |
| Third Party Property Management Companies                                                                                                    | Third Party Submitters                                                                                                    |
| Link to your own TSSA account prior to linking to the owner/operator you wish to<br>transact on behalf of, i.e. pay an invoice, submit an application request. | Link to your own TSSA account prior to linking to the owner/operator you wish to to<br>on behalf of, i.e. submit an application request, |
| If you do not have an account with TSSA:                                                                                                    | If you do not have an account with TSSA:                                                                                                 |
| Please create a Third-Party Property Manager account first,                                                                                                    | Please create a Third-Party Submitter type account first,                                                                                |
| <ul> <li>Then proceed to linking to the owner/operator you wish to transact on behalf of.</li> </ul>                                                           | <ul> <li>Then proceed to linking to the owner/operator you wish to submit an application</li> </ul>                                      |
| <ul> <li>The [Consent to Grant Third Party Access] form will need to be completed.</li> </ul>                                                                  | <ul> <li>The IConsent to Grant Third Party Access! form will need to be completed</li> </ul>                                             |
| Create Account                                                                                                    | Link Existing Account                                                                                                    |

To sign-out, click on the "**Sign out**" button on the top-right of the page.

| Home       Accounts       Applications       Invoices       BPV Owner       BPV Insurer         Home       Home <th>TSSA<br/>TSSA</th> <th></th> <th>Profile Sign out</th> | TSSA<br>TSSA                                                                                                    |           | Profile Sign out |
|----------------------------------------------------------------------------------------------------|----------------------------------------------------------------------------------------------------|-----------|------------------|
| Home Hi David Welcome to the TSSA portal, where, customers can view and manage account information, submit application requests, pay invoices and more. New Customers Create an Individual account if you are applying for: A personal certificate For all other requests create an Organization account We require the company's legal entity details, i.e., corporation number or business identification number.                                                                                                    | Home Accounts Applications Invoices                                                                                                    | BPV Owner | BPV Insurer      |
| Hi David<br>Welcome to the TSSA portal, where, customers can view and manage account information, submit application requests, pay invoices and more.<br>New Customers<br>Create an Individual account if you are applying for:<br>A personal certificate<br>For all other requests create an Organization account<br>We require the company's legal entity details, i.e., corporation number or business identification number.                                                                                                    | Home                                                                                                    |           |                  |
| Hi David Welcome to the TSSA portal, where, customers can view and manage account information, submit application requests, pay invoices and more. New Customers Create an Individual account if you are applying for: A personal certificate For all other requests create an Organization account We require the company's legal entity details, i.e., corporation number or business identification number.                                                                                                    |                                                                                                    |           |                  |
| Welcome to the TSSA portal, where, customers can view and manage account information, submit application requests, pay invoices and more. New Customers Create an Individual account if you are applying for: A personal certificate For all other requests create an Organization account We require the company's legal entity details, i.e., corporation number or business identification number.                                                                                                    | Hi David                                                                                                    |           |                  |
| New Customers<br>Create an Individual account if you are applying for:<br>A personal certificate<br>For all other requests create an Organization account<br>We require the company's legal entity details, i.e. corporation number or business identification number.                                                                                                    | Welcome to the TSSA portal, where, customers can view and manage account information, submit application requests, pay invoices and more. |           |                  |
| Create an Individual account if you are applying for:<br>A personal certificate<br>For all other requests create an Organization account<br>We require the company's legal entity details, i.e. corporation number or business identification number.                                                                                                    | New Customers                                                                                                    |           |                  |
| A personal certificate<br>For all other requests create an Organization account<br>We require the company's legal entity details, i.e. corporation number or business identification number.                                                                                                    | Create an Individual account if you are applying for:                                                                                     |           |                  |
| For all other requests create an Organization account<br>We require the company's legal entity details, i.e., corporation number or business identification number.                                                                                                    | A personal certificate                                                                                                    |           |                  |
| We require the company's legal entity details, i.e., corporation number or business identification number.                                                                                                    | For all other requests create an Organization account                                                                                     |           |                  |
|                                                                                                    | We require the company's legal entity details, i.e., corporation number or business identification number.                                |           |                  |

14 Contact Customer Service at *1-877-682-TSSA (8772*) or send an email to <u>customerservices@tssa.org</u> in case of any questions.